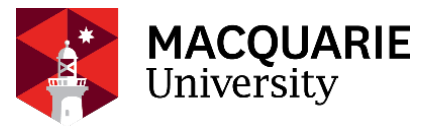

# FoRA: RISK ASSESSMENT APPLICANT GUIDE

Information and hints to help you complete the essential elements of the Risk Assessment (RA) section of the Human Research Ethics Application (HREA) in the Macquarie University Forms for Research Applications system (FoRA)

Version Date: June 2024 V1

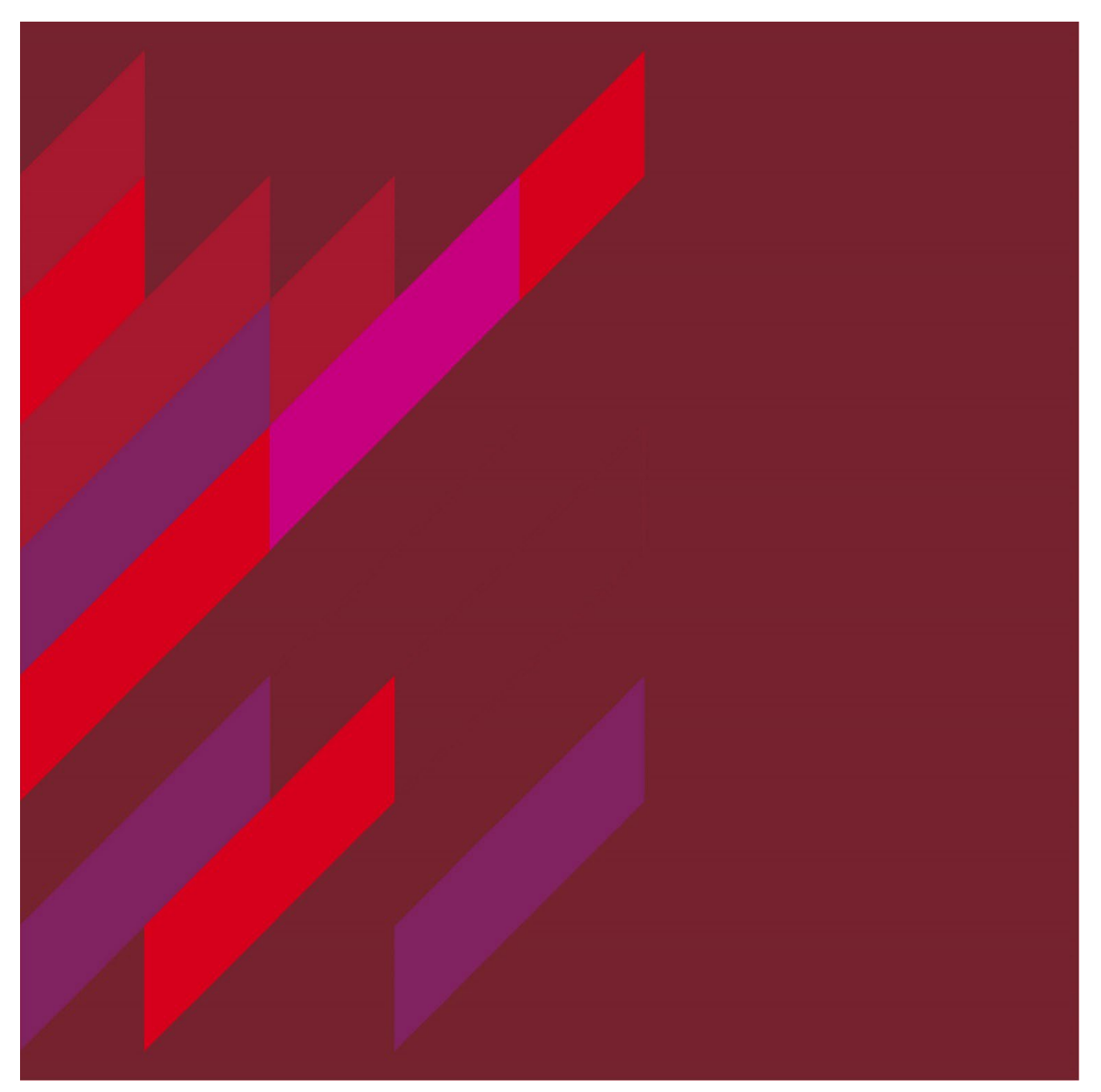

#### **TABLE OF CONTENTS**

| 2 |
|---|
| 3 |
| 4 |
| 5 |
| 6 |
| 6 |
| 8 |
| 9 |
| 3 |
| 8 |
| 1 |
| 3 |
| 5 |
| 7 |
| 8 |
| 9 |
| 9 |
| 9 |
|   |

#### For additional help:

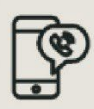

For technical support, contact OneHelp: +61 2 9850-HELP (4357) help@mq.edu.au

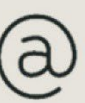

For Human Research Ethics support, contact ethics.secretariat@mq.edu.au

# **RAAPPLICANT GUIDE**

Forms for Research Applications

June 2024

| ٢ĺ | D |
|----|---|
|    | - |
|    | - |
| Ľ  |   |

#### **INTRODUCTION**

The <u>National Statement on Ethical Conduct in Human Research (2023)</u> has been updated. One of the most significant changes is the new requirement that all human research must be reviewed for risk. This now includes research considered exempt from ethical review. To streamline this new process and create a one-stop form for all human research, the new Risk Assessment form AND the Data Management Plan have been integrated into the HREA (Human Research Ethics Application) form.

The Risk Assessment Section has two purposes:

- 1. To help researchers determine the **level of risk** of their research project
- 2. To provide a pathway for research that may be considered **Exempt** from ethics review

The Risk Assessment (RA) questions are organized into **5 sections** to identify any foreseeable risks, discomfort, or specific types of data associated with the research. Upon completing a section, if your project is determined to be "Low Risk" or "Greater than Low Risk," you will receive a pop-up statement informing you of the assessed risk level. In such cases, you will not need to complete the remaining RA sections and will be directed to the main HREA and integrated Data Management Plan (DMP) form for completion. If no determination is made, you will proceed to the next RA section. You will only complete all five sections if your answers indicate that your project is "Minimal Risk" and likely exempt from ethics review.

This guide focuses exclusively on the **Risk Assessment/Exempt Section**, which serves as the pre-filter questions to the HREA. It describes how an applicant creates, submits, and manages an application in FoRA, including:

- Creating, completing, signing, and submitting an application form
- Viewing reviewer comments
- Revising an application and responding to reviewer comments

For how to submit a **HREA application** go <u>here</u> for guide

For how to submit the **DMP Section of the HREA** go <u>here</u> for guide.

#### WHO SHOULD USE THIS GUIDE?

- 1. Anyone who is either *unsure* or *does not know* the **RISK LEVEL** of their research project
- 2. Anyone who believes their research is **EXEMPT** from ethics review

Use the below flow diagram to help you decide which pathway is appropriate for your research project. If your research is either "Low Risk" or "Greater than Low Risk" please refer to the **FORA Applicant Guide-HREA** go here for guide for how to submit.

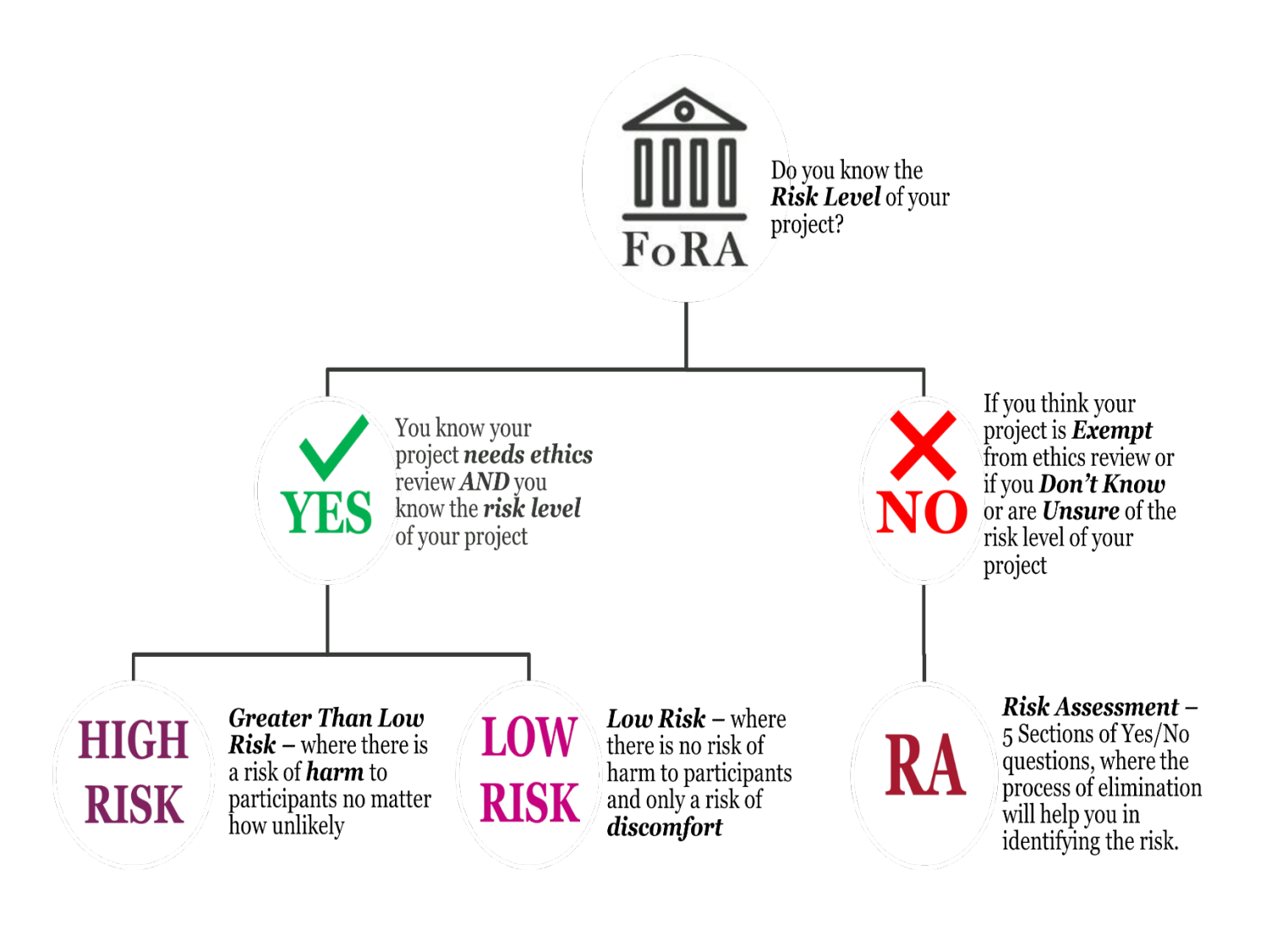

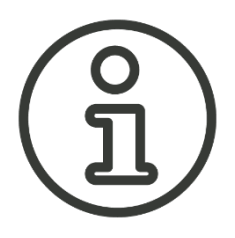

#### IMPORTANT

- Google Chrome is the recommended web browser. Other web browsers are not supported, and the system may not function optimally on other browsers.
- A Macquarie University OneID is required to log in and access this system. To obtain a Macquarie University Sponsored OneID please contact the ethics secretariat <u>ethics.secretariat@mq.edu.au</u> for access
- Any team member can create a new project. The person who creates the application has the role of Project Owner (Chief/Primary Investigator) and the Form Owner (form creator). Please note the project owner can also be the form owner. Project/Form Owners can share the project with other team members and determine which permissions (actions) are given to other team members.
- Only Project Owners and Form Owners can action any system alerts. System alerts are messages from the system such as *system updates* or *form updates* and are displayed at the top of each application.
- Please use the form called 'HREA'. The Risk Assessment form is integrated as pre filter questions to the HREA
- The RA filter questions sections of the HREA form uses skip logic. Some sections and questions on the form will only be activated from the response to a previous question.
- Documents uploaded to the application form can only be in Word or pdf format.
- There are two sides to the system the Review side (for the Ethics Secretariat and Ethics Committee) and the Applicant side (for the Applicant and collaborators). Applications submitted to the Review side of the system will be locked on submission and cannot be further edited until the application is returned to the applicant by the Ethics Secretariat.

### PART 1: USING THE FORMS FOR RESEARCH APPLICATIONS PLATFORM (FoRA)

#### LOGGING INTO FORA

Log-in to the Applicant side of FoRA via the following URL: <u>https://fora-form.mq.edu.au/</u>

Username: MQ OneID

Password: MQ OneID password

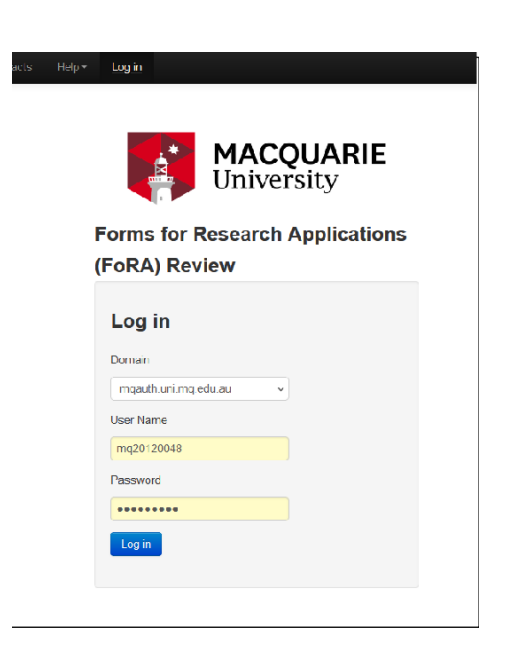

Once logged in your **Work Area** will look like this:

| Ethics, Blogadidy & other Agr.         Year Andrew         Warrange         Project           Actions         296         0         0         47097         For and the project of the project of the pr | ← → ⊂ ŵ                                    | https://ethics-and-biosafety-form.mq.edu.au/ActivityForm/Index |                      | ··· 🖂 🕁                               | ⊻ ⊪\ ⊡ ⊛ ≅            |
|----------------------------------------------------------------------------------------------------|--------------------------------------------|----------------------------------------------------------------|----------------------|---------------------------------------|-----------------------|
| Action       Work Area       Project         Very Deer Flore Flore       296       0       0       4797       Icons       Project         Very Deer Flore       206       0       0       0       4797       Icons       Project         Action Tiles       800       0       0       0       0       0       0       0       0       0       0       0       0       0       0       0       0       0       0       0       0       0       0       0       0       0       0       0       0       0       0       0       0       0       0       0       0       0       0       0       0       0       0       0       0       0       0       0       0       0       0       0       0       0       0       0       0       0       0       0       0       0       0       0       0       0       0       0       0       0       0       0       0       0       0       0       0       0       0       0       0       0       0       0       0       0       0       0       0       0       0                                                                                                           | Ethics, Biosafety & othe                   | r Apps Work Area Contacts Help -                               |                      | Ms Fran Thorp (fra                    | an.thorp@mq.edu.au) + |
| Nutrifications       Signatures       Shared       Arroy       Icons         Project Title       0       0       0       0       0       0       0       0       0       0       0       0       0       0       0       0       0       0       0       0       0       0       0       0       0       0       0       0       0       0       0       0       0       0       0       0       0       0       0       0       0       0       0       0       0       0       0       0       0       0       0       0       0       0       0       0       0       0       0       0       0       0       0       0       0       0       0       0       0       0       0       0       0       0       0       0       0       0       0       0       0       0       0       0       0       0       0       0       0       0       0       0       0       0       0       0       0       0       0       0       0       0       0       0       0       0       0       0       0                                                                                                    | Actions                                    | Work Area                                                      |                      |                                       | Ducient               |
| Name         Description         296         0         0         4797           Action Titles         Project Title              • Project Title             • Oncor 2020 test          921         0         0         4797           Action Titles              • Project Title             • Oncor 2020 test          921         0         0         4797           Image: Concor 2020 test               • Project Title             • Oncor 2020 test          921         0         0         10092020 14.04          10092020 14.09            Test Application for Peter Barrett               • 1114             Ms Fran Thorp          0         0         0         0         0         0         0         0         0         0         0         0         0         0         0         0         0         0         0         0         0         0         0         0         0         0         0         0         0         0         0         0         0         0         0         0         0         0         0         0         0         0         0         0         0         0         0         0         0         0         0         0                                                                                                    | Create Folder Delete Folder Create Project | Notifications Signatures Transfers                             | Shared               | —— Icons                              |                       |
| Action Tiles         Projects           Real Note         Project Tile         Project Tile         P                                                                                                    | Delete Project Duplicate Transfer          | 296 0                                                          | 0 4797               | icons                                 |                       |
| Item thop         Project Title         Project Title         Project Title         Date Created         Date Modified         Transfer Status         Item           Action Titles         Test splitation for Pater Barret:         9114         Na Pran Thorp         0.000202014.09         0.000202014.09         0.000202014.09         0.000202014.09         0.000202014.09         0.000202014.09         0.000202014.09         0.000202014.09         0.000202014.09         0.000202014.09         0.000202014.09         0.000202014.09         0.000202014.09         0.000202014.09         0.000202014.09         0.000202014.09         0.000202014.09         0.000202014.09         0.000202014.09         0.000202014.09         0.000202014.09         0.000202014.09         0.000202014.09         0.000202014.09         0.000202010.27         0.000202010.27         0.000202010.27         0.000202010.27         0.000202010.20         0.000202010.20         0.000202010.20         0.000202010.27         0.000202010.27         0.000202010.27         0.000202010.27         0.000202010.27         0.000202010.27         0.000202010.27         0.000202010.27         0.000202010.27         0.000202010.27         0.000202010.27         0.000202010.27         0.000202010.27         0.000202010.27         0.000202010.27         0.000202010.27         0.000202010.27         0.000202010.27         0.000202010.27         0.0002020010.27                                                                                                    |                                            | Projects                                                       |                      |                                       |                       |
| October 2020 test         9201         Ma Pran Thorp         08/10/220 15:19         88/10/220 15:47           Action Titles         Test application for Peter Barrett         914         Ma Pran Thorp         10/09/020 14:04         10/09/020 14:09         No           Deldertified disa test         6738         Mar Pran Thorp         01/06/2020 10:33         01/06/2020 10:27         No           H&AF test         6774         Ma Pran Thorp         01/06/2020 10:23         01/06/2020 10:27         No           Guidelines 1         6774         Ma Pran Thorp         01/06/2020 10:23         01/06/2020 10:27         No           Guidelines 1         6774         Ma Pran Thorp         01/06/2020 10:25         13/05/2020 15:26         13/05/2020 15:26         13/05/2020 15:26         13/05/2020 15:26         13/05/2020 15:26         13/05/2020 15:26         13/05/2020 16:26         No           DMP test: Fran Thorp         6603         Ma Fran Thorp         31/03/2020 16:27         31/03/2020 16:24         No           E&F test: Fran Thorp         6600         Ma Fran Thorp         31/03/2020 16:25         31/03/2020 16:24         No           In March PT from         6531         Ma Fran Thorp         31/03/2020 16:25         31/03/2020 16:24         No           In March PT from         6531                                                                                                    |                                            | fran thorp<br>Project Title                                    | Project ID     Owner | Date Created     Date Modified        | Transfer Status       |
| Action Titles         Test spatiation for Piter Barrett         9114         Ma Pran Thorp         10.069/220 14.04         10.069/220 14.09         Inc.           Test spatiation for Piter Barrett         9134         Ma Pran Thorp         21.077/2020 15.26         21.077/2020 16.20         Inc.           De-Joertified disa test         6798         Ms Pran Thorp         01.066/2020 10.03         01.066/2020 10.27         Inc.           HEA/ Test         6774         Ms Pran Thorp         25/05/2020 12.00         25/05/2020 12.01         Inc.           Guidelines 1         6774         Ms Pran Thorp         13/05/2020 15.25         13/05/2020 16.20         Inc.           DuP test: Pran Thorp         6603         Ms Pran Thorp         13/05/2020 16.27         31/03/2020 16.27         Inc.           HEA test: Fran Thorp         6603         Ms Pran Thorp         13/05/2020 11.25         13/05/2020 10.40         Inc.           HEA test: Fran Thorp         6604         Ms Pran Thorp         31/03/2020 16.07         31/03/2020 16.24         Inc.           IDM test: Pran Thorp         6531         Ms Pran Thorp         31/03/2020 16.35         04/06/2020 11.37         Inc.           HEA test: Fran Thorp         6531         Ms Pran Thorp         10/03/2020 16.35         04/06/2020 11.37         Inc.                                                                                                    |                                            | October 2020 test                                              | 9201 Ms Fran Th      | orp 08/10/2020 15:19 08/10/2020 15:4  | 7                     |
| Fact Light Links         Test BAF 21 July 2020         7923         M8 Pran Thorp         21/07/2020 15.26         21/07/2020 16.20           De-identified data test         6796         M8 Pran Thorp         01/06/2020 10.03         01/06/2020 10.27         M8           H&AF test         6774         M8 Pran Thorp         25/05/2020 12.00         25/05/2020 12.00         25/05/2020 12.01         M8           Guidelines 2         6736         M8 Pran Thorp         13/05/2020 15.25         13/05/2020 10.26         M0           DW1 test: Fran Thorp         6603         M8 Pran Thorp         31/03/2020 16.24         M8         M8           DW1 test: Fran Thorp         6600         M8 Pran Thorp         31/03/2020 16.27         31/03/2020 16.24         M8           LeXEF test: Fran Thorp         6600         M8 Pran Thorp         31/03/2020 16.24         M8         M8           M8 Pran Thorp         6600         M8 Pran Thorp         31/03/2020 16.24         31/03/2020 16.24         M8           M8 Pran Thorp         6600         M8 Pran Thorp         10/03/2020 16.35         04/06/2020 11.37         M8           HEEA test: Fran Thorp         6600         M8 Pran Thorp         10/03/2020 16.34         04/06/2020 11.37         M8           HEEA test: Fran Thorp         6600                                                                                                    | Action Tile                                | Test application for Peter Barrett                             | 9114 Ms Fran Th      | orp 10/09/2020 14:04 10/09/2020 14:0  | 9                     |
| Delderatified data test:         6796         MS Pran Thorp         01/06/2020 10:03         01/06/2020 10:27           HiLAP test         6774         MS Pran Thorp         25/05/2020 12:00         25/05/2020 12:01            Guidelines 2         6736         MS Pran Thorp         13/05/2020 15:25         13/05/2020 15:26            Guidelines 1         6735         MS Pran Thorp         13/05/2020 14:25         14/05/2020 10:46            DMP test: Fran Thorp         6603         MF Pran Thorp         31/03/2020 16:27         31/03/2020 16:24            HERA test: Fran Thorp         6600         MS Pran Thorp         31/03/2020 16:24         31/03/2020 16:24            I MArch FT form         6594         MS Pran Thorp         31/03/2020 16:35         04/06/2020 11:37            I MArch FT form         6591         MS Pran Thorp         10/03/2020 16:36         04/06/2020 11:37            HEA MRES Application         6591         MS Pran Thorp         10/03/2020 15:11         10/03/2020 15:11         10/03/2020 15:11           HEA MRES Application         6599         MS Pran Thorp         10/03/2020 15:11         10/03/2020 10:41         10/03/2020 10:41           Fris ethors traning application         6469         MS Pran T                                                                                                    |                                            | Test EAEF 21 July 2020                                         | 7923 Ms Fran Th      | orp 21/07/2020 15:26 21/07/2020 16:20 | D                     |
| HEAP test         6774         Ms Pran Thorp         25/05/2020 12:00         25/05/2020 12:01           Guidelines 2         6736         Ms Pran Thorp         13/05/2020 15:25         13/05/2020 15:25         13/05/2020 15:26           Guidelines 1         6735         Ms Pran Thorp         13/05/2020 14:25         14/05/2020 10:46         1           DMP test: Fran Thorp         6603         Ms Pran Thorp         31/03/2020 16:47         31/03/2020 16:24         1           HEAP test: Fran Thorp         6600         Ms Pran Thorp         31/03/2020 16:24         31/03/2020 16:24         1           LEAF test: Fran Thorp         6600         Ms Pran Thorp         31/03/2020 16:35         04/06/2020 11:37         1           LEAF test: Fran Thorp         6594         Ms Pran Thorp         10/03/2020 16:36         04/06/2020 11:37           LEAF test: Fran Thorp         6591         Ms Pran Thorp         10/03/2020 15:41         10/03/2020 15:41           LEAF test: Fran Thorp         6591         Ms Pran Thorp         10/03/2020 15:41         10/03/2020 15:41           LEAF test: Fran Thorp         6699         Ms Pran Thorp         10/03/2020 15:11         10/03/2020 15:11           HEA MRES Application         6496         Ms Pran Thorp         17/02/2020 12:35         24/09/2020 10:40 <td></td> <td>De-identified data test</td> <td>6798 Ms Fran Th</td> <td>orp 01/06/2020 10:03 01/06/2020 10:2</td> <td>7</td>                                                                                                    |                                            | De-identified data test                                        | 6798 Ms Fran Th      | orp 01/06/2020 10:03 01/06/2020 10:2  | 7                     |
| Guidelines 2         6736         Ms Pran Thorp         13/05/2020 15:25         13/05/2020 15:26           Guidelines 1         6735         Ms Pran Thorp         13/05/2020 14:25         14/05/2020 10:46         1           DMP test- Fran Thorp         6603         Ms Pran Thorp         31/03/2020 16:47         31/03/2020 16:47         31/03/2020 16:44           HREA test - Fran Thorp         6600         Ms Pran Thorp         31/03/2020 16:27         31/03/2020 16:24           EAEF test - Fran Thorp         6600         Ms Pran Thorp         31/03/2020 16:37         31/03/2020 16:24           IN March PT form         6594         Ms Pran Thorp         31/03/2020 16:35         04/06/2020 11:37           HREA MRES Application         6599         Ms Pran Thorp         10/03/2020 16:35         04/06/2020 11:37           Test Hons         6469         Ms Pran Thorp         10/03/2020 11:37         10/03/2020 11:37           Test Hons         6469         Ms Pran Thorp         17/02/2020 12:35         24/09/2020 10:40           Pris Testing of Low and High Workflows in HEBMS         637         Ms Pran Thorp         17/02/2020 13:26         17/02/2020 13:46                                                                                                    |                                            | HEAF test                                                      | 6774 Ms Fran Th      | orp 25/05/2020 12:00 25/05/2020 12:0  | 1                     |
| Guidelines 1         6735         MS Pran Thorp         13/05/2020 14.25         14/05/2020 10.46           DMP test: Fran Thorp         6603         MS Pran Thorp         31/03/2020 16.47         31/03/2020 16.24           HREA test: Fran Thorp         6600         MS Pran Thorp         31/03/2020 16.27         31/03/2020 16.24           EAEF test: Fran Thorp         6600         MS Pran Thorp         31/03/2020 16.27         31/03/2020 16.24           EAEF test: Fran Thorp         6594         MS Pran Thorp         31/03/2020 16.35         04/06/2020 11.37           I/M BARCH PF form         6531         MS Pran Thorp         10/03/2020 16.35         04/06/2020 11.37           HREA MRES Application         6529         MS Pran Thorp         10/03/2020 15.11         10/03/2020 15.11           Test Hons         6469         MS Pran Thorp         27/02/2020 12.35         24/09/2020 10.40           PR/S Exhibit training application         6406         MS Pran Thorp         17/02/2020 13.46           Prans Testing of Low and High Workflows in HEBMS         6476         MS Pran Thorp         10/02/2020 13.45           Horiz         HIGH Prans Testing of Low and High Workflows in HEBMS         6406         MS Pran Thorp         10/02/2020 13.46                                                                                                    |                                            | Guidelines 2                                                   | 6736 Ms Fran Th      | orp 13/05/2020 15:25 13/05/2020 15:24 | 6                     |
| DMP Less: Firan Thorp         6603         Ms Pran Thorp         31/03/2020 16:47         31/03/2020 16:24           HBEA test: - Fran Thorp         6600         Ms Pran Thorp         31/03/2020 16:07         31/03/2020 16:24           EAEF test: - Fran Thorp         6600         Ms Pran Thorp         31/03/2020 16:27         31/03/2020 16:24           EAEF test: - Fran Thorp         6594         Ms Pran Thorp         31/03/2020 15:43         31/03/2020 15:43           10 March PT form         6531         Ms Pran Thorp         10/03/2020 15:35         04/06/2020 11:37           HREA MRES Application         6529         Ms Pran Thorp         10/03/2020 15:11         10/03/2020 15:11           Test Hons         6469         Ms Pran Thorp         27/02/2020 12:35         24/09/2020 10:40           First Hons (of Long Tage)         6426         Ms Pran Thorp         17/02/2020 13:26         17/02/2020 13:46           Praint Testing Or Low and High Workflows in HREMS         6426         Ms Pran Thorp         10/02/2020 13:46         10/02/2020 13:46                                                                                                    |                                            | Guidelines 1                                                   | 6735 Ms Fran Th      | orp 13/05/2020 14:25 14/05/2020 10:4  | 6                     |
| HBEA test - Fran Thorp         6600         Ms Pran Thorp         31/03/2020 16:07         31/03/2020 16:24           EAEF test - Fran Thorp         6594         Ms Pran Thorp         31/03/2020 09:46         31/03/2020 19:43           10 March PT form         6531         Ms Pran Thorp         10/03/2020 16:35         04/06/2020 11:37           HBEA MRES Application         6529         Ms Pran Thorp         10/03/2020 15:11         10/03/2020 15:11           Test Hons         6469         Ms Pran Thorp         27/02/2020 12:35         24/09/2020 10:40           Frist Hons         6466         Ms Pran Thorp         17/02/2020 13:46         17/02/2020 13:46           Print Testing of Low and High Workflows in HEBMS         6332         Ms Pran Thorp         10/02/2020 14:59         10/02/2020 15:17                                                                                                    |                                            | DMP test- Fran Thorp                                           | 6603 Ms Fran Th      | orp 31/03/2020 16:47 31/03/2020 17:0  | 1                     |
| EAEF test:         Fran Thorp         6594         Ms Pren Thorp         31/03/2020 09:46         31/03/2020 15:43           10 March FT form         6531         Ms Pren Thorp         10/03/2020 16:36         04/06/2020 11:37           HREA MRES Application         659         Ms Pren Thorp         10/03/2020 15:11         10/03/2020 15:11           Test Hons         6469         Ms Pren Thorp         27/02/2020 12:35         24/09/2020 10:40           FHS ethics training application         6466         Ms Pren Thorp         17/02/2020 13:26         17/02/2020 13:46           Prant's Testing of Low and High Workflows in HREMS         6372         Ms Pren Thorp         10/02/2020 14:59         10/02/2020 15:17                                                                                                    |                                            | HREA test - Fran Thorp                                         | 6600 Ms Fran Th      | orp 31/03/2020 16:07 31/03/2020 16:24 | 4                     |
| 10 March PT form         6531         MS Pran Thorp         10/03/2020 16.36         04/06/2020 11.37           HREA MRES Application         6529         MS Pran Thorp         10/03/2020 15.11         10/03/2020 15.11           Test Hons         6469         Ms Pran Thorp         27/02/2020 12.35         24/09/2020 10.40           Pris ethics training application         6406         Ms Pran Thorp         17/02/2020 13.26         17/02/2020 13.46           Prans Testing of Low and High Workflows in HREMS         6372         Ms Pran Thorp         10/02/2020 14.59         10/02/2020 15.17                                                                                                    |                                            | EAEF test - Fran Thorp                                         | 6594 Ms Fran Th      | orp 31/03/2020 09:46 31/03/2020 15:4  | 3                     |
| HREA MRES Application         6529         Ms Pran Thorp         10/03/2020 15:11         10/03/2020 15:11           Test Hons         6469         Ms Pran Thorp         27/02/2020 12:35         24/09/2020 10:40           Pris ethics training application         6406         Ms Pran Thorp         17/02/2020 13:26         17/02/2020 13:46           Prans Testing of Low and High Workflows in HREMS         6372         Ms Pran Thorp         10/02/2020 14:59         10/02/2020 15:17                                                                                                    |                                            | 10 March FT form                                               | 6531 Ms Fran Th      | orp 10/03/2020 16:36 04/06/2020 11:3  | 7                     |
| Test Hons         6469         Ms Pran Thorp         27/02/2020 12:35         24/09/2020 10:40           PHS ethics training application         6406         Ms Pran Thorp         17/02/2020 13:26         17/02/2020 13:46           Prans Testing of Low and High Workflows in HREMS         6372         Ms Pran Thorp         10/02/2020 14:59         10/02/2020 15:17                                                                                                    |                                            | HREA MRES Application                                          | 6529 Ms Fran Th      | orp 10/03/2020 15:11 10/03/2020 15:1  | 1                     |
| Prise thrus training application         6406         Ms Pran Thorp         17/02/2020 13.26         17/02/2020 13.46           Prans Testing of Low and High Workflows in HREMS         6372         Ms Pran Thorp         10/02/2020 14.59         10/02/2020 15.17           hh         Construction         Construction         Construction         Construction         Construction                                                                                                    |                                            | Test Hons                                                      | 6469 Ms Fran Th      | orp 27/02/2020 12:35 24/09/2020 10:4  | D                     |
| Prarts Testing of Low and High Workflows in HREMS 6372 Ms Pran Thorp 10/02/2020 14:59 10/02/2020 15:17                                                                                                    |                                            | FHS ethics training application                                | 6406 Ms Fran Th      | orp 17/02/2020 13:26 17/02/2020 13:4  | 6                     |
|                                                                                                    |                                            | Fran's Testing of Low and High Workflows in HREMS              | 6372 Ms Fran Th      | orp 10/02/2020 14:59 10/02/2020 15:1  | 7                     |
|                                                                                                    |                                            | hh                                                             |                      |                                       |                       |

The **Work Area** consists of the following features:

- Action tiles: Lists the actions that can be performed, e.g. creating new projects, and creating folders to organise multiple projects (applications).
- **Icons**: (top of the Work Area):
  - Notifications: Contains in-system automated messages from the system on the progress of the applications in the Projects list
  - Signatures: Indicates if there are any applications that require the Chief Investigator's signature
  - Transfers: Enables the current Project Owner and Form Owner to transfer the project to another person
  - Shared: Lists who the Project Owner and Form Owner has shared the project with
- **Projects**: Displays the list of projects that you have access to.

#### **CREATING A NEW PROJECT**

Click on the Action tile  $\bigoplus$  **Create Project** in the Work Area. The following Create Project screen will appear:

| Project Title* (Max 200 characters) Please Enter Project Title Here Form* Please select Centre* Please select | Create Project                      |       | ×       |
|----------------------------------------------------------------------------------------------------|-------------------------------------|-------|---------|
| Please Enter Project Title Here         Form*         Please select         Centre*         Please select     | Project Title* (Max 200 characters) |       |         |
| Form* Please select  Centre* Please select                                                                    | Please Enter Project Title Here     |       |         |
| Please select       Centre*       Please select                                                               | Form*                               |       |         |
| Centre* Please select                                                                                         | Please select                       | ~     |         |
| Please select                                                                                                 | Centre*                             |       |         |
|                                                                                                    | Please select 🗸                     |       |         |
|                                                                                                    |                                     |       |         |
| Create Close                                                                                                  |                                     | Creat | e Close |

Complete the **Project Title** field and for **Form** select from the drop-down list, Human Ethics Applications <u>HREA</u>

| Create Project                                                                                                    | ×            |   |
|----------------------------------------------------------------------------------------------------|--------------|---|
| Project Title* (Max 200 characters)                                                                               |              | ^ |
| Integrated new Risk Assessment form AND Data Management Plan in HREA                                              |              |   |
| Form*                                                                                                    |              |   |
| Human Ethics Applications (HREA) v1.0                                                                             |              |   |
| This form will automatically be shared with:                                                                      |              |   |
| <ul> <li>- Jennifer Rowland [Human Ethics Secretariat]</li> </ul>                                                 |              |   |
| - Frances Thorp [Human Ethics Secretariat]                                                                        |              |   |
| Tammy Harwood (Human Ethics Secretariat)     Kay Device Technology (Human Ethics Secretariat)                     |              |   |
| <ul> <li>Nay bowes-iseng (muthan ethics secretariat)</li> <li>Paula Gabriel [Human Ethics Secretariat]</li> </ul> |              |   |
| - Carolyn Lim [Human Ethics Secretariat]                                                                          |              |   |
| Please tick to confirm you are happy to continue*                                                                 |              |   |
| c                                                                                                    | Create Close |   |

A pop up will advise you that the form will be shared with a list of people (all members of the Ethics Secretariat Team).

**Tick** the confirmation box.

Click on the blue **Create** button.

#### COMPLETING THE MQ FILTER QUESTION SECTION

Once the form has been created it will be displayed in the **Navigation** tab. Not all the sections of the application will be displayed at first, as some sections are inactive.

| Project               | Share       | Roles       | Integrated new Ri<br>HREA                                       | sk Asses            | sment forr             | n AND D         | ata Manag               | ement  | Plan in          | 17933                |
|-----------------------|-------------|-------------|-----------------------------------------------------------------|---------------------|------------------------|-----------------|-------------------------|--------|------------------|----------------------|
| Completeness<br>Check | Auto Submit | Refresh     | Project Tree                                                    |                     |                        |                 |                         |        |                  |                      |
| View as PDF           | Correspond  | Simport Xml | Integrated new Risk Assessme     Human Ethics Applications.(    | ent form AND Data M | anagement Plan in HREA |                 |                         |        |                  |                      |
|                       |             |             | Action Required on Form                                         |                     | Status                 | Revi            | ew Reference            |        | Date Modified    |                      |
|                       |             |             | Yes                                                             |                     | Not Submitted          | N/A             |                         |        | 19/07/2024 13:59 |                      |
|                       |             |             | Navigation Documents                                            | Signatures          | Collaborators          | Submissions     | Correspondence          | Centre | History          |                      |
|                       |             |             | Human Ethics Ap                                                 | plication           | s (HREA)               | 1.0             |                         |        | □ Sho            | ow Inactive Sections |
|                       |             |             | Section MQ Section 1 MQ Filter Q<br>MQ HREA Signoff Deciaration | uestions IQ Risk R  | veview Questions RA RE | RC. MQ Ethics F | Review Filter Questions |        |                  |                      |

The inactive sections are in black and will be activated in response to your answer to a previous question (skip logic). The blue sections contain links and will open if clicked on.

To activate the other sections of the form, click on **MQ Filter Questions** and complete the **Application Purpose**.

If this is a new application, then select **New application** and **complete the Project Title field.** 

Search and add the **Chief Investigator (CI)** for the project.

**Note:** There should be only one Chief Investigator (CI) listed on the project. The CI must be a continuing MQ staff member, Students cannot be a CI. For student projects, the CI must be the Macquarie University primary supervisor and the students should be listed as Co-Investigators.

The Chief Investigator (CI) can only be added by clicking in the **Search User** text box, and searching for using the Chief Investigators name and MQ email address.

| Application Purpose                                                                                                    | S.                |
|----------------------------------------------------------------------------------------------------|-------------------|
| Please identify the purpose of this application     New application     Amendment request                                                                                                    |                   |
| O.3 Project Title (Short Version) Integrated new Risk Assessment form AND Data Management Plan in HREA                                                                                                    | 5                 |
| 0.4 Please input the Chief Investigator for this project<br>effics<br>HEthics Faculty(hethics faculty@mg.edu.au)<br>PEthics Faculty 2(hethics faculty@mg.edu.au)                                                                                | Share Assign Role |
| HEthics Faculty Committee/hethics facultycommittee@mo.edu.au)<br>HEthics Faculty Committee 2(hethics facultycommittee2@mq.edu.au)<br>HEthics Secretariat(hethics secretariat@mq.edu.au)<br>HEthics Secretariat2(hethics secretariat2@mq.edu.au) | <                 |

Select the relevant Chief Investigators email address and their information will automatically populate for you.

|                | 0.4 Please input the Chief Investigator for this project              |                   |
|----------------|-----------------------------------------------------------------------|-------------------|
|                | Search User                                                           | Share Assign Role |
|                | Title                                                                 | <                 |
|                | MR                                                                    |                   |
|                | First Name                                                            | <                 |
|                | HEthics                                                               |                   |
|                | Surname                                                               | <                 |
|                | Secretariat                                                           |                   |
|                | Department                                                            | <                 |
|                |                                                                       |                   |
|                | Faculty                                                               | <                 |
|                | Faculty of Medicine and Health Sciences                               |                   |
|                | One ID                                                                | <                 |
|                | MQ20184529                                                            |                   |
|                | Telephone                                                             | <                 |
|                |                                                                       |                   |
|                | Email                                                                 | <                 |
|                | hethics.secretariat@mq.edu.au                                         |                   |
|                | Previous page Next page                                               |                   |
|                |                                                                       |                   |
|                |                                                                       | 4                 |
| ter completing | g this section, click <b>'Next Page</b> ' or the <b>Y</b> icon in the | e Action Tile sec |
|                | Next                                                                  |                   |

This unlocks the inactive **MQ Risk Review Questions** to complete.

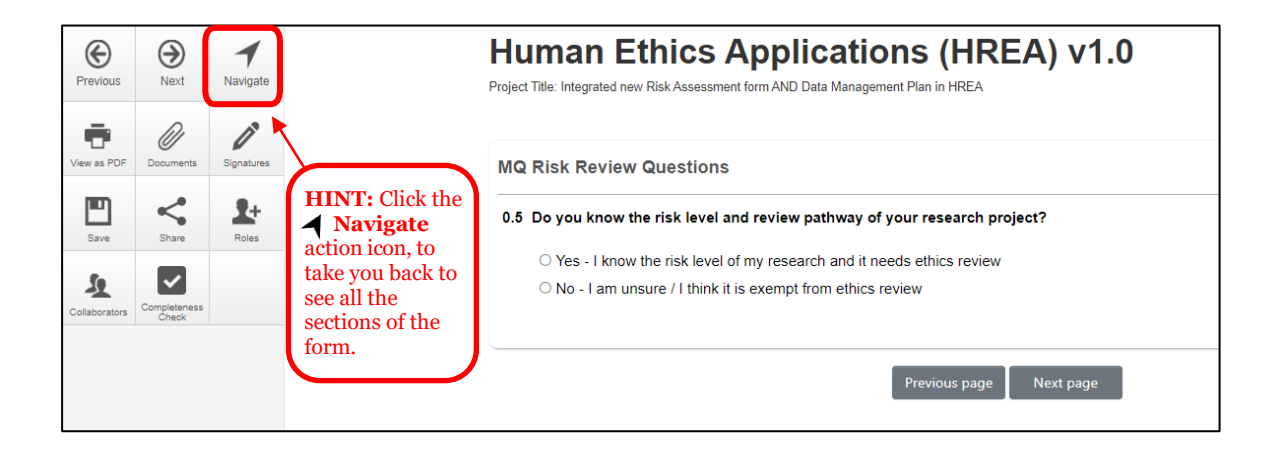

The **MQ Risk Assessment Section** will evaluate whether the research involves foreseeable harms, even if unlikely, vulnerable groups, or specific topics as outlined in the National Statement. It will also consider any foreseeable "discomforts" to participants. This assessment will help determine the level of risk for your project.

The first question you will be asked in the MQ Risk Review Questions is: **Do you know the risk** level and review pathway of your project?

| MQ Risk Review Questions                                                    |
|-----------------------------------------------------------------------------|
| 0.5 Do you know the risk level and review pathway of your research project? |
| Yes - I know the risk level of my research and it needs ethics review       |
| $\odot$ No - I am unsure / I think it is exempt from ethics review          |
|                                                                             |
| Previous page Next page                                                     |

If you know the level of risk (*Low Risk* or *Greater than Low Risk*) for your project, select "Yes – I know the risk level of my research and it needs ethics review".

At this stage, you no longer need to complete the remaining Risk Assessment Sections. You will be directed to the **MQ Ethics Review Filter Questions**. Since you have indicated you know the risk pathway, choose one of the two options provided:

- 1. Low Risk
- 2. Greater than Low Risk

Select the appropriate risk review pathway for your project and click

'Next Page' to continue to the MQ Ethics Review Filter Questions.

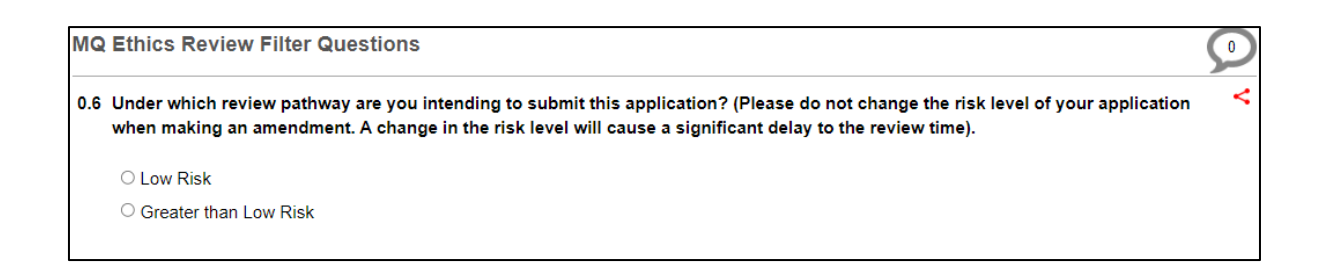

If you are continuing on the **"Know my Risk**" pathway please refer to the **FoRA Applicant <u>Guide-HREA</u>** On how to submit a HREA

#### COMPLETING THE MQ RISK ASSESSMENT FILTER SECTION

If you are unsure of the risk level of or believe it may be exempt from ethics review, select **"No"**. The system will provide further information about the risk assessment section.

- If you are **unsure** or **don't know** the risk level or you think your research is **Exempt** from ethics review: **select No**.
  - You will be taken into the first set of Risk Assessment question sections.

The **MQ Risk Assessment Questions** section is divided into three steps: RA, RB, and RC. Based on the responses to these questions, some sections may not be relevant or necessary to complete.

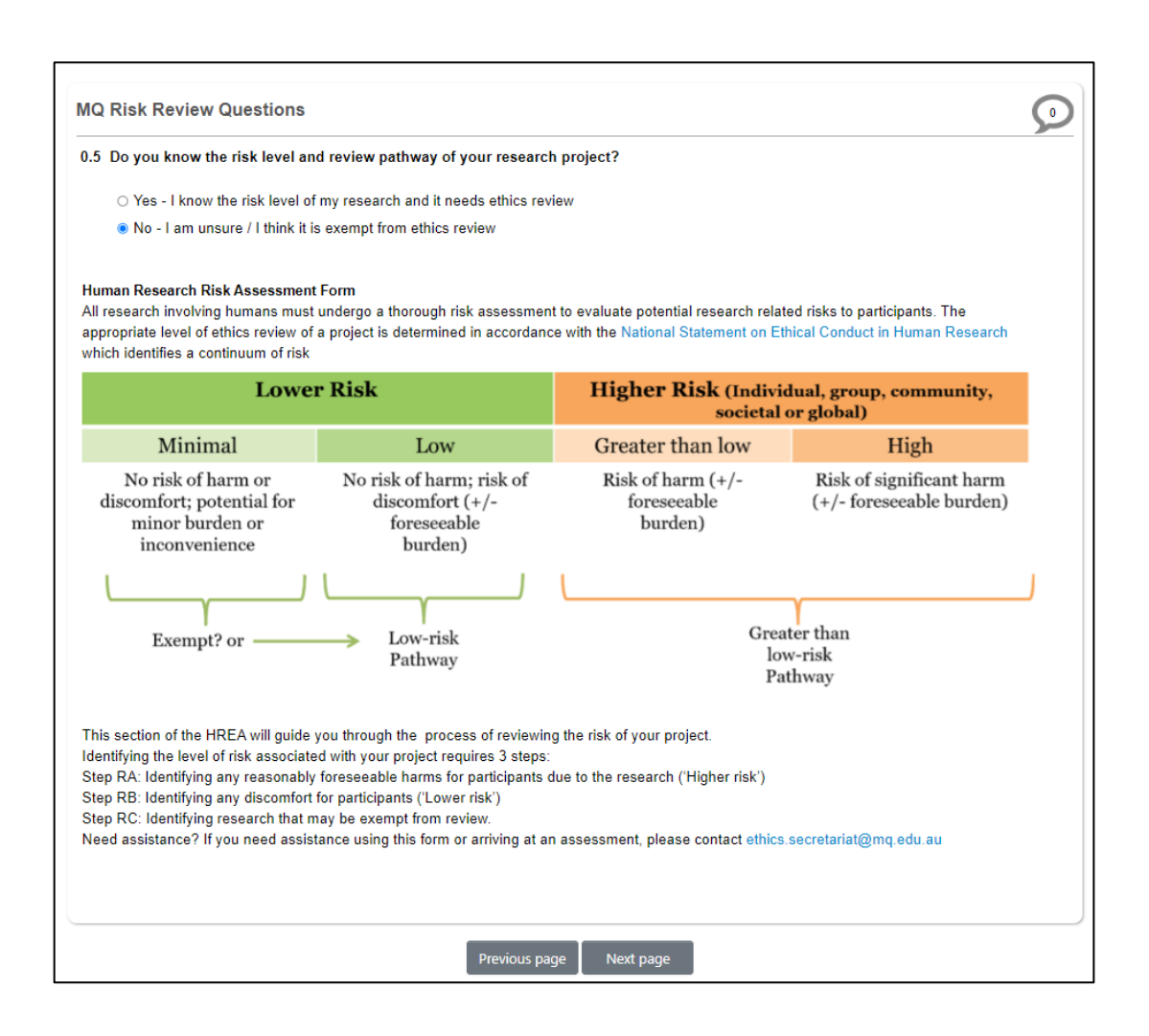

Click "Next".

The **MQ Risk Review Questions** are primarily "**Yes**" or "**No**" selections or single preference selection from a list of choices. If you are not sure of your response the best practice is to err on the side of caution and identify a higher level of risk if it's a 'close call'. Please note: If your response

opens a text box, please provide the required information.

The risk assessment section will provide real time advice based on your responses to the questions. Risk assessment advice will be displayed at the bottom of the screen in red for you to follow.

| RA1. Does the research involve certain foreseeable harms even if unlikely? Please indicate yes or no.                                                                                                    | S    |
|----------------------------------------------------------------------------------------------------|------|
| RA 1.1 Physical harm, including injury, illness, pain?                                                                                                    |      |
| ⊖ Yes                                                                                                    |      |
| No                                                                                                    |      |
| RA1.2 Psychological harm, including feelings of worthlessness, distress, guilt, anger or fear-related?                                                                                                    |      |
| ○ Yes                                                                                                    |      |
| No                                                                                                    |      |
| RA1.3 Devaluation of personal worth, including being humiliated, manipulated or in other ways treated disrespectfully or unjust                                                                                                    | /?   |
| ⊖ Yes                                                                                                    |      |
| No                                                                                                    |      |
| RA1.4 Social harm, including damage to social networks or relationships with others; discrimination in access to benefits, servic<br>employment or insurance; social stigmatisation and findings of previously unknown paternity status? | :es, |
| • Yes                                                                                                    |      |
| ○ No                                                                                                    |      |
| RA 1.5 Economic harm, including direct or indirect costs on participants?                                                                                                    |      |
| • Yes                                                                                                    |      |
| ⊖ No                                                                                                    |      |
| RA 1.6 Legal harm, including discovery and prosecution of criminal conduct?                                                                                                    |      |
| ⊖ Yes                                                                                                    |      |
| No                                                                                                    |      |
| RA 1.7 Other harm/s?                                                                                                    |      |
| ○ Yes                                                                                                    |      |
| ⊛ No                                                                                                    | _    |
| You have indicated that there is a potential risk of harm, therefore your review pathway is "Greater than Low Risk". Please click "<br>page' and tick the "Greater than Low Risk" option in question 0.6.                                | Vext |
|                                                                                                    | _    |
| Previous page Next page                                                                                                    |      |

If there are no pop-up instructions, **click 'Next'** and continue to complete the next section until you are provided advice on which risk pathway to use.

The last step in the risk assessment form will identify if your study requires an ethics review, or if it is 'exempt".

| RC. Assessment of Risk                                                                                 | <u>S</u>                                                                                                    |
|----------------------------------------------------------------------------------------------------|----------------------------------------------------------------------------------------------------|
| RC.1 Research that may be<br>Statement Section 5.17                                                    | xempt from review: Minimal risk research may be exempt from ethical review. Please refer to National<br>Data collection and privacy:              |
| Does the research involve the the tesearcher                                                           | se of data where all personal identifiers have been removed prior to being received by the researchers and where                                  |
| 1. Will not attempt to re-identif<br>2. Will take reasonable steps t<br>3. Sharing of research data wi | people; <u>and</u> ,<br>prevent re-identification and access by unauthorised people; <u>and,</u><br>not create additional re-identification risks |
| ⊖ res                                                                                                  |                                                                                                    |
|                                                                                                    |                                                                                                    |
|                                                                                                    |                                                                                                    |
|                                                                                                    |                                                                                                    |
|                                                                                                    |                                                                                                    |

Depending on your response to the questions in **RC.** Assessment of **Risk** section, it may trigger further questions to be answered, advise you to submit a low-risk ethics application, or a possible exemption from ethical review.

| C. Assessment of Risk                                                                                                    |
|----------------------------------------------------------------------------------------------------|
| C.1 Research that may be exempt from review: Minimal risk research may be exempt from ethical review. Please refer to National Statement Section 5.17 Data collection and privacy:                                                                     |
| oes the research involve the use of data where all personal identifiers have been removed <u>prior</u> to being received by the researchers and where<br>he researcher                                                                                 |
| l. Will not attempt to re-identify people; <u>and.</u><br>2. Will take reasonable steps to prevent re-identification and access by unauthorised people; <u>and</u> ,<br>3. Sharing of research data will not create additional re-identification risks |
| Yes                                                                                                    |
| ⊖ No                                                                                                    |
| ○ NA                                                                                                    |
| C.5 Based on your answers to the risk assessment questions your project may be exempt from ethical review. Do you agree with this assessment?                                                                                                    |
| • Yes                                                                                                    |
| ⊖ No                                                                                                    |
| Please complete Questions RC.6 and RC.7, and upload your project description and submit for review.                                                                                                    |

If an exemption is suggested, and you agree to this assessment, the system will provide advice in red on screen. This will trigger new questions to unlock which you will need to complete. If it has been determined your project is Exempt from ethics review you MUST upload a copy of your protocol or project description or it will be returned to you before it is reviewed.

To upload the project description, click on the **Upload Document** button.

| RC.8 Please upload your project description/protocol |  |  |  |  |  |  |  |
|------------------------------------------------------|--|--|--|--|--|--|--|
| Upload Document                                      |  |  |  |  |  |  |  |
|                                                      |  |  |  |  |  |  |  |

The following screen will appear (example below):

Click on the **Browse** button and select the project description/protocol.

Enter a Version Date and Version number and click on the Upload button.

| Documents - Default              |              |         | ×      |
|----------------------------------|--------------|---------|--------|
| Please attach your Default here: |              |         |        |
| Document Name                    | Version Date | Version |        |
| HREA Project Description Browse  | 24/07/2024   | 1       | Upload |
| HREA Project Description.docx    |              |         |        |
|                                  |              |         |        |
|                                  |              |         |        |
|                                  |              |         | Close  |

Once the document is uploaded, the system will return you to the same screen where you can see the uploaded project description.

| RC.8 PI | RC.8 Please upload your project description/protocol |                               |              |         |         |          |        |  |  |
|---------|------------------------------------------------------|-------------------------------|--------------|---------|---------|----------|--------|--|--|
| Туре    | Document Name                                        | File Name                     | Version Date | Version | Size    | View     | Delete |  |  |
| Default | HREA Project Description                             | HREA Project Description.docx | 24/07/2024   | 1       | 72.6 KB | Download | Delete |  |  |

Select the tick box 'I agree' and click 'Next'

| Please  | complete Questions RC.6                                                                  | and RC.7, and upload your proje                                                                   | ect description and                                            | d submit fo                  | r review.                 |                                     |                            |
|---------|------------------------------------------------------------------------------------------|---------------------------------------------------------------------------------------------------|----------------------------------------------------------------|------------------------------|---------------------------|-------------------------------------|----------------------------|
| RC.6 V  | What is the Project Title (as<br>keep the total number of ch                             | presented in the Project Descrip<br>aracters below 2000 * with same                               | otion/Protocol)? M<br>link out as per th                       | finimise the<br>e HREA       | e use of ac               | ronyms where p                      | oossible. Please           |
| RC.7 F  | Provide a summary of the r<br>overview of the research ai                                | esearch project in non-technical<br>ns, participants, methods and ex                              | language. * This s<br>xpected outcomes                         | summary s<br>s.              | hould prov                | vide the reviewe                    | rs with an                 |
| RC.8 F  | Please upload your project                                                               | description/protocol                                                                              |                                                                |                              |                           |                                     |                            |
| Гуре    | Document Name                                                                            | File Name                                                                                         | Version Date                                                   | Version                      | Size                      | View                                | Delete                     |
| Default | HREA Project Description                                                                 | HREA Project Description.docx                                                                     | 23/07/2024                                                     | 1                            | 72.6 KB                   | Download                            | Delete                     |
| C.9 [   | Declaration - This declaration                                                           | on must be completed by the Chi                                                                   | ief Investigator                                               |                              |                           |                                     |                            |
| ١       | You can upload evidence of                                                               | the Chief Investigators' agreem                                                                   | ent to this declara                                            | ation (e.g. a                | PDF of an                 | email).                             |                            |
| ١       | You can use the request sig                                                              | nature feature to have the Chief                                                                  | Investigator com                                               | plete their o                | leclaration               | within this app                     | lication.                  |
| l<br>a  | Jpload any supporting doc<br>application as this will lock                               | uments and enter the relevant de<br>the form.                                                     | etails before reque                                            | esting elect                 | ronic sign                | atures/electroni                    | cally signing the          |
| n<br>I  | This system requires you to<br>nember will be signing, and<br>ocked (read only) once you | enter the names of members wi<br>I upload any signature documen<br>have signed/requested electron | ho are signing this<br>its prior to reques<br>iic signatures." | s applicatio<br>ting any ele | on. You mu<br>ectronic si | st also indicate<br>gnatures. The a | how the pplication will be |
|         | l agree                                                                                  |                                                                                                   |                                                                |                              |                           |                                     |                            |
|         |                                                                                          | Previous p                                                                                        | page Next pag                                                  | e                            |                           |                                     |                            |

#### **RISK ASSESSMENT FORM SUBMISSION PROCESS**

When you reach the Declaration section of the form, the CI will need to sign off here.

If you are the CI, select digital signature or upload other evidence option then click the Sign button. If you are not the CI, click **'Request signature'**.

| Declaration                                                                                                    | 9 |
|----------------------------------------------------------------------------------------------------|---|
| Z.0 Chief Investigator Signature                                                                                                    |   |
| Chief Investigator/Researcher I certify that:                                                                                                    |   |
| <ul> <li>All information in this application and supporting documentation is correct and as complete as possible;</li> <li>I have read and addressed in this application the requirements of the National Statement and any other relevant guidelines;</li> <li>I have familiarised myself with, considered and addressed in this application any relevant legislation, regulations, research guidelines and organisational policies;</li> </ul>                                        |   |
| All relevant financial and non-financial interests of the project team have been disclosed; and In the capacity of a supervisor, as applicable, I have reviewed this application and I will provide appropriate supervision to the student(s) in accordance with the arrangements specified in this application and those associated with the student's educational program.                                                                                                    | а |
| How will the Chief Investigator/Researcher agree to these terms?                                                                                                    |   |
| <ul> <li>You can use the ERM 'request/sign function to electronically sign this application.</li> <li>Select 'Upload other evidence: to upload and attach other evidence, such as an email.</li> <li>Select 'Sign after printing' if you intend to sign the HREA after it is printed (i.e. 'wet ink' signature). Electronic signature (in place of HREA'sign on screen )</li> <li>Upload other evidence.</li> <li>Upload other evidence.</li> <li>Wet ink sign after printing</li></ul> | 1 |
| Digital Signature     Upload Document                                                                                                    |   |
| Z.0.1 Chief Investigator Signature                                                                                                    |   |
| Request Signature Sign                                                                                                    |   |
|                                                                                                    |   |
| Previous page Next page                                                                                                    |   |

The system will do a **completeness check** to ensure that all the sections of the HREA form have been completed. Any sections that have not been completed will be presented in a list.

| Completeness Check                 | ×     |
|------------------------------------|-------|
| Leading: Checking form is complete |       |
|                                    | Close |

Click on the **blue links** to go to the sections that need to be completed.

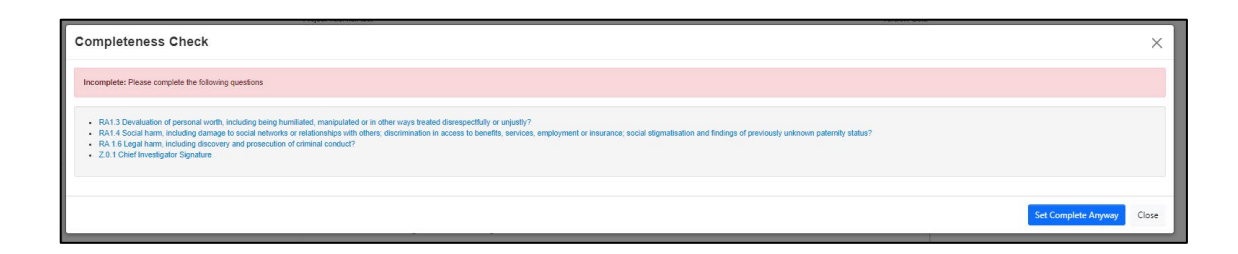

When all sections have been completed proceed to **Declaration** section and click on the blue **Sign** button again. The Sign Form will appear:

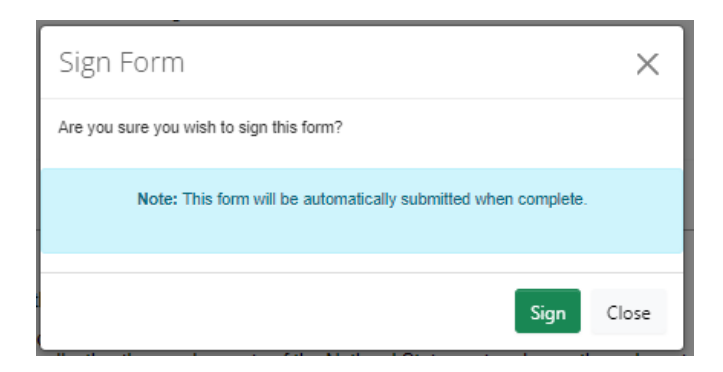

Click on the green 'Sign' button.

The following submission screen will appear:

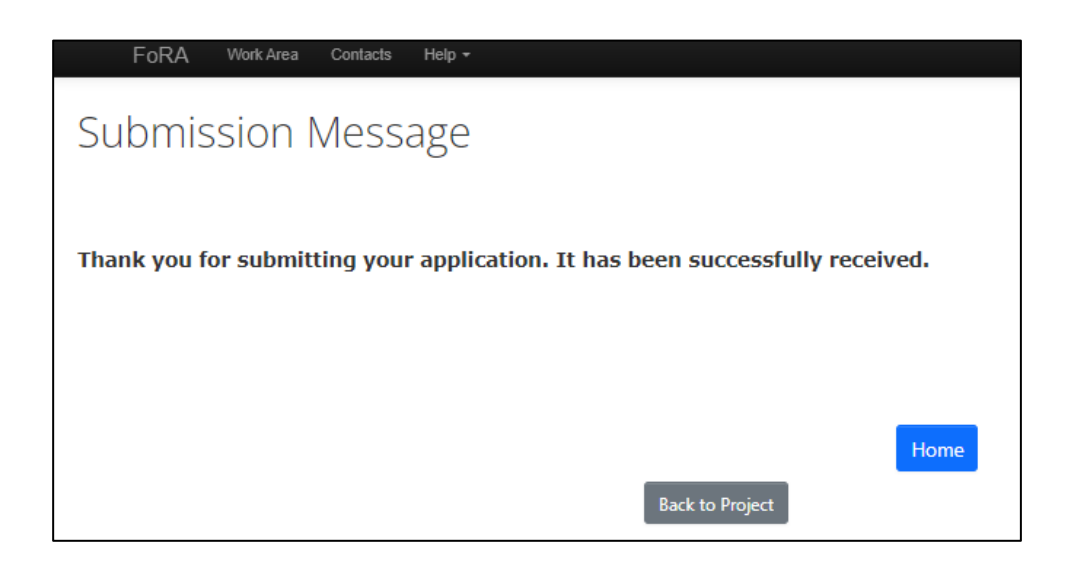

All submitted projects are placed in a queue before they appear in the **Review** side of the system. You can see if any action is required on the form, and the status of the submission

Once the project appears in the **Review** side of the system, the **Submission in Progress** will change to **Submitted**.

| ject Tree           |                            |                   |                      |                 |                            |        |                       |
|---------------------|----------------------------|-------------------|----------------------|-----------------|----------------------------|--------|-----------------------|
|                     | Dick Assessment            |                   | anagement Dian in US |                 |                            |        |                       |
| Integrated r        | iew KISK Assessmer         |                   | anagement Plan in HF |                 |                            |        |                       |
| <u>Human c</u>      | nics <u>Appications (H</u> | REALVED           |                      |                 |                            |        |                       |
| ction Required on F | orm                        | State             | us                   |                 | Review Reference           |        | Date Modified         |
| D                   |                            | HE -              | New Application      |                 | 520241793358426            |        | 24/07/2024 11:50      |
|                     |                            |                   |                      |                 |                            |        |                       |
| Navigation          | Documents                  | Signatures        | Collaborators        | Submissions     | Correspondence             | Centre | History               |
|                     |                            |                   |                      |                 |                            |        | Show Inactive Section |
| luman E             | thics Ap                   | plication         | is (HREA)            | ) v1.0          |                            |        |                       |
| ection              | Questions                  |                   |                      |                 |                            |        |                       |
| IQ Section 1        | MQ Filter Ques             | tions MQ Risk Rev | view Questions RA I  | RB. RC. MQ Ethi | cs Review Filter Questions |        |                       |
| IO HREA Signoff     | Declaration                |                   |                      |                 |                            |        |                       |

#### SHARING A PROJECT WITH OTHER COLLABORATORS

The **Project Owner and Form Owner** is the role allocated to the person who creates a new project. A Project Owner and Form Owner can share a project with other team members, known as **Collaborators** in the system.

The Project Owner and Form Owner also choose what access permissions will be allocated to each collaborator. To share a project with another team member, click on the Action tile **Share**.

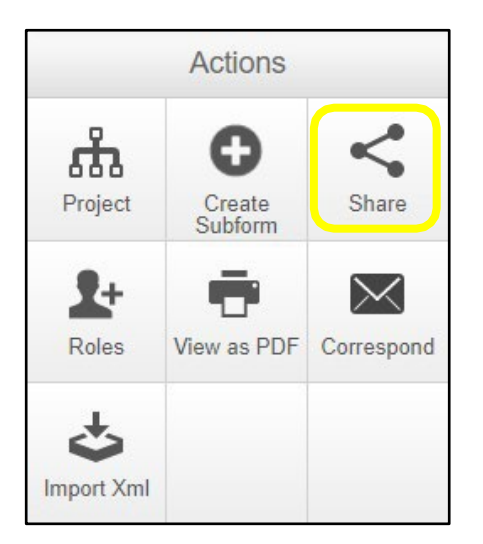

The following will appear:

| Share ?                                                                         |                 |                                                                             | ×  |
|---------------------------------------------------------------------------------|-----------------|-----------------------------------------------------------------------------|----|
| Sharing a form enables others to view/enaccess you give them. Please select the | dit the<br>user | e same form depending on the level o<br>s you wish to share this form with: | of |
| Collaborator email                                                              |                 |                                                                             |    |
| Collaborator email                                                              |                 | Read 🕂                                                                      |    |
|                                                                                 |                 | Write                                                                       |    |
|                                                                                 |                 | Submit                                                                      |    |
|                                                                                 |                 | Share                                                                       |    |
|                                                                                 |                 | Create all sub forms                                                        |    |
|                                                                                 |                 | Receive notifications                                                       |    |
|                                                                                 |                 |                                                                             |    |
|                                                                                 |                 | Share Clos                                                                  | e  |

Enter the collaborator's email address and select the access permissions for the collaborator from

the list provided. Click on the  ${\bf Share}$  button.

To check that the project has been shared with the collaborator access the list of collaborators via the **Collaborator** tab. The access permissions for each person will be displayed.

| HREA Applic     | ant Guide Project               |                                          |                  | 9517 🕜 |
|-----------------|---------------------------------|------------------------------------------|------------------|--------|
| Project Tree    | uide Project                    |                                          |                  |        |
| Action Required | Status                          | Review Reference                         | Date Modified    |        |
| No              | HE - Approved                   | 52021951724408                           | 02/02/2021 11:36 |        |
|                 | Navigation Documents Signatures | Collaborators Submissions Correspondence | Centre History   |        |

#### ADDING COMMENTS FOR OTHER COLLABORATORS

The integrated HREA form enables all collaborators to communicate with each other about the responses to each section of the form.

To make comments in the form, select one of the form sections. Click on the  $\bigcirc$  **Speech** bubble at the top right of the page.

| 1.1 Project Overview         |                                                                                                    | Q      |
|------------------------------|----------------------------------------------------------------------------------------------------|--------|
| 1.1.1 Project Title          |                                                                                                    | ~      |
|                              |                                                                                                    |        |
| 1.1.1.1 Full Protocol Title  |                                                                                                    | <      |
| For use if the title does no | t fit in the character limit of 1.1.1                                                                                                    |        |
|                              |                                                                                                    |        |
|                              |                                                                                                    |        |
| 1.1.7 Under which review pa  | thway are you intending to submit this application? (Please do not change the risk level of your application when making an amendment. A cha | <0     |
| the risk level will caus     | e a significant delay to the review time.)                                                                                                   | nge in |
| the risk level will caus     | e a significant delay to the review time.)<br>k                                                                                              | nge in |

#### The **Comments** screen will appear.

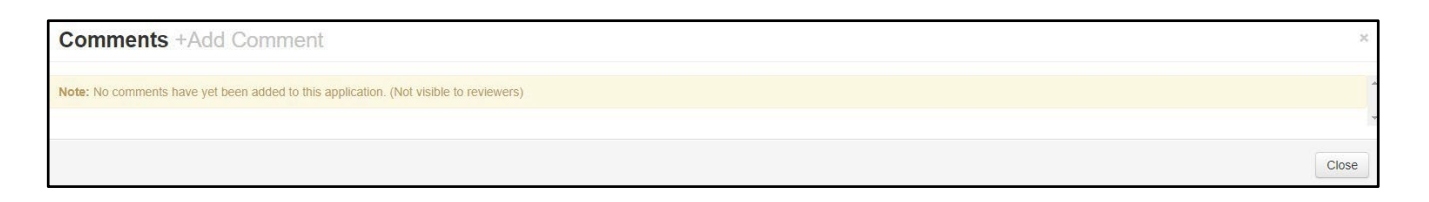

#### Click on Add Comment. A comment box will appear.

| Comments +Add Comment |            | ×     |
|-----------------------|------------|-------|
| Comment               | Date Added | Owner |
| 1                     | Now        | You   |
| Save Cancel           |            |       |
|                       |            | Ŧ     |
|                       |            | Close |

Enter the comment in the response box and click **Save**. Additional comments can be added by clicking on **Add Comment** again.

Click on the **Close** button to return to the form section.

The number of comments added to that section of the form will appear in the speech bubble and will also appear in the Comments action icon.

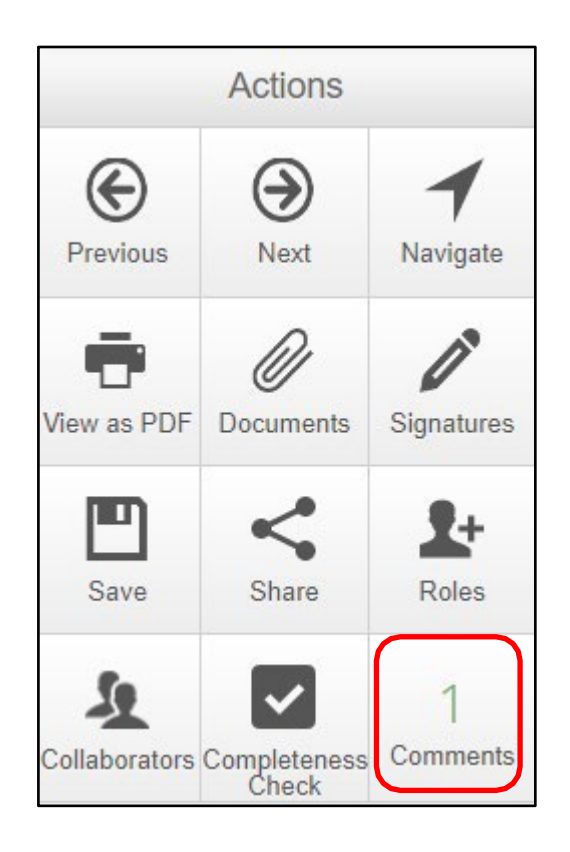

#### ACCESSING REVIEWER COMMENTS

After the ethics committee has assessed the project, the Ethics Secretariat will add the reviewers' comments to the HREA form and return the project to the Applicant side of the system.

The Review Status of the project will be Unlocked.

To access the reviewers' comments, click on the Reviewer Comments action icon.

|                         | Actions           |                           | HREA Applicant Gui                    | de Project    |                  |                  |
|-------------------------|-------------------|---------------------------|---------------------------------------|---------------|------------------|------------------|
| Project                 | Create<br>Subform | 1<br>Reviewer<br>Comments | Project Tree V                        |               |                  |                  |
| Share                   | Roles             | Completeness<br>Check     | HREA Applicant Guide Project     HREA |               |                  |                  |
| Automatic<br>Submission | Refresh           | View as PDF               | Action Required                       | Status        | Review Reference | Date Modified    |
| Correspond              | Limport Xml       |                           | Yes                                   | HE - Unlocked | 52021951724408   | 02/02/2021 11:36 |

The **Overall Reviewer Panel Comments** screen will appear. This screen will list one or more reviewer comments.

| Overall Reviewer Panel Comments ×                                                          |              |                           |                   |  |  |  |  |
|--------------------------------------------------------------------------------------------|--------------|---------------------------|-------------------|--|--|--|--|
| Show Previous C                                                                            |              |                           |                   |  |  |  |  |
| Title                                                                                      | Comment      | Date Added                | Submission        |  |  |  |  |
| Q1.1 What is the Project Title (as<br>presented in the Project<br>Description/Protocol)? * | Test comment | 05/02/2021 at<br>10:57 AM | Latest Submission |  |  |  |  |
|                                                                                            |              |                           | Close             |  |  |  |  |

The reviewer comment will also appear in a speech bubble at the top right-hand side of the relevant section. Click on the speech bubble on the left. (The speech bubble on the right contains comments on the project from team members).

| HREA                                                                                                    | <b>Reviewers Comments</b> |  |
|----------------------------------------------------------------------------------------------------|---------------------------|--|
| Project Overview                                                                                                    |                           |  |
| Q1.1 What is the Project Title (as presented in the Project Description/Protocol)? *                                             |                           |  |
| <ul> <li>Minimise the use of acronyms where possible.</li> <li>Please keep the total number of characters below 2000.</li> </ul> | Collaborators Comments –  |  |
|                                                                                                    | <                         |  |
|                                                                                                    |                           |  |

Preparing your Response to the Reveiwers Coments

#### Your response will need to include:

- A Word or pdf document directly addressing each of the Reviewers' comments should be uploaded to the uploads/attachments section of the form.
- A tracked and clean copy of all revised documents uploaded the uploads/attachments section of the form.
- Amendments (changes made directly on the application) to relevant sections of the form in line with the reviewers' comments.

To amend a response in the form, click on the section of the form you wish to change. Click on the text box/question and edit the content or change the response from the options available in the section.

Click the **Save** action icon to save the response.

When the response is ready for review, please complete the signature process in the Declaration – CI/PI/LI section of the form. From here you will be able to submit the changes for review.

#### ACCESSING THE APPROVAL LETTER

After your project has been assessed for risk and found to be Exempt from ethics review, FoRA will generate an approval letter to the Applicant side of the system. You will receive a notification that the application has been approved and you will receive an approval letter as an attachment via the Notifications tile in your Work Area.

| Notif             | ications                                                                                               |                            |                              |
|-------------------|----------------------------------------------------------------------------------------------------|----------------------------|------------------------------|
| Search            |                                                                                                    |                            |                              |
| Received<br>after | Received<br>before                                                                                     |                            |                              |
| Display           | Please note that only the specified number of notifications will show after searchi                    | ☐ 100 notifications<br>ng. |                              |
| •                 | Message                                                                                                | ♦ Attachment               | Project Short Title          |
| •                 | Dear Applicant, The above application has been approved. Please see the approval letter. Kind regards, | attached 🧷                 | HREA Applicant Guide Project |

Click on the attachment symbol and the attachment will appear.

| Noti                         |           |        |                                                                                                    |                                                                                          | _  |              |
|------------------------------|-----------|--------|----------------------------------------------------------------------------------------------------|------------------------------------------------------------------------------------------|----|--------------|
| Search                       |           |        | Attachment                                                                                                    | 3                                                                                        | ×  |              |
| Received<br>after<br>Display |           |        | Office of the Deputy Vice-Chancellor ()<br>Research Services<br>Research Hole, ry Wally's Walls<br>Macquarks Unaversity<br>NSW 2009 Australia<br>17 + 66 (2) 450 p 390<br>Australia<br>Australia Australia<br>Australia Australia<br>Australia Australia<br>Australia Australia<br>Australia Australia<br>Australia Australia<br>Australia<br>Aust | Amountal MACQUARIE<br>University<br>Pater Astronom                                       |    |              |
|                              |           |        | 05/02/2021                                                                                                    |                                                                                          |    |              |
|                              |           |        |                                                                                                    |                                                                                          |    |              |
| 542                          | i.        | Manage | Dear Miss Alex Ca                                                                                                    | rey-White,                                                                               |    |              |
|                              |           |        | Reference No:52                                                                                                    | 021951724453                                                                             |    |              |
| •                            | 1000      |        | Title: 9517 HREA Applicant Guide Project                                                                                                    |                                                                                          |    | 11:18 AM 🗙   |
| <b>•</b>                     | 1         |        |                                                                                                    |                                                                                          |    | 11:13 AM 🗰   |
|                              | 194       |        | Thank you for submitting the above application for ethical and                                                                                                    |                                                                                          | er | 04/02/2021 🗙 |
| <b>1</b> *                   |           |        | scientific review.<br>Committee HREC                                                                                                    | Macquarie University Human Research Ethics<br>Medical Sciences Committee considered your |    | 04/02/2021   |
|                              | 1         |        | application.                                                                                                    |                                                                                          |    | 04/02/2021 🗰 |
|                              | 1         |        | I am pleased to advise that <u>ethical and scientific approval</u> has been                                                                                                    |                                                                                          |    | 03/02/2021   |
| •                            | 100       |        | granted for this                                                                                                    | project to be conducted by miss Alex carey-                                              |    | 03/02/2021 🗰 |
| •                            | 100       |        |                                                                                                    | Download Close                                                                           |    | 02/02/2021 🕷 |
|                              | 1         |        | ·                                                                                                    |                                                                                          |    | 01/02/2021 🗰 |
|                              | - familie |        |                                                                                                    |                                                                                          |    | 31/01/2021 🗰 |
|                              |           |        |                                                                                                    |                                                                                          |    | 29/01/2021 🗰 |
| <b>B</b> *                   | 1         |        |                                                                                                    |                                                                                          |    | 28/01/2021   |
|                              |           |        |                                                                                                    |                                                                                          |    | 19/01/2021   |
| 0 *                          |           |        |                                                                                                    |                                                                                          |    | 18/01/2021   |
|                              | 100       |        |                                                                                                    |                                                                                          |    | 18/01/2021   |
|                              | -         |        |                                                                                                    |                                                                                          |    | 13/01/2021   |
| 101                          | 100       |        |                                                                                                    |                                                                                          |    | 10/01/2021   |
| 6 2                          |           |        |                                                                                                    |                                                                                          |    | 12/01/2021   |
| 11.                          |           |        |                                                                                                    |                                                                                          |    | TERUTZUET A  |

Download a copy of the approval letter by clicking the **Download** button.

#### **RISK ASSESSMENT REVIEW WORKFLOW**

## **Exempt and Risk Assessment Workflow**

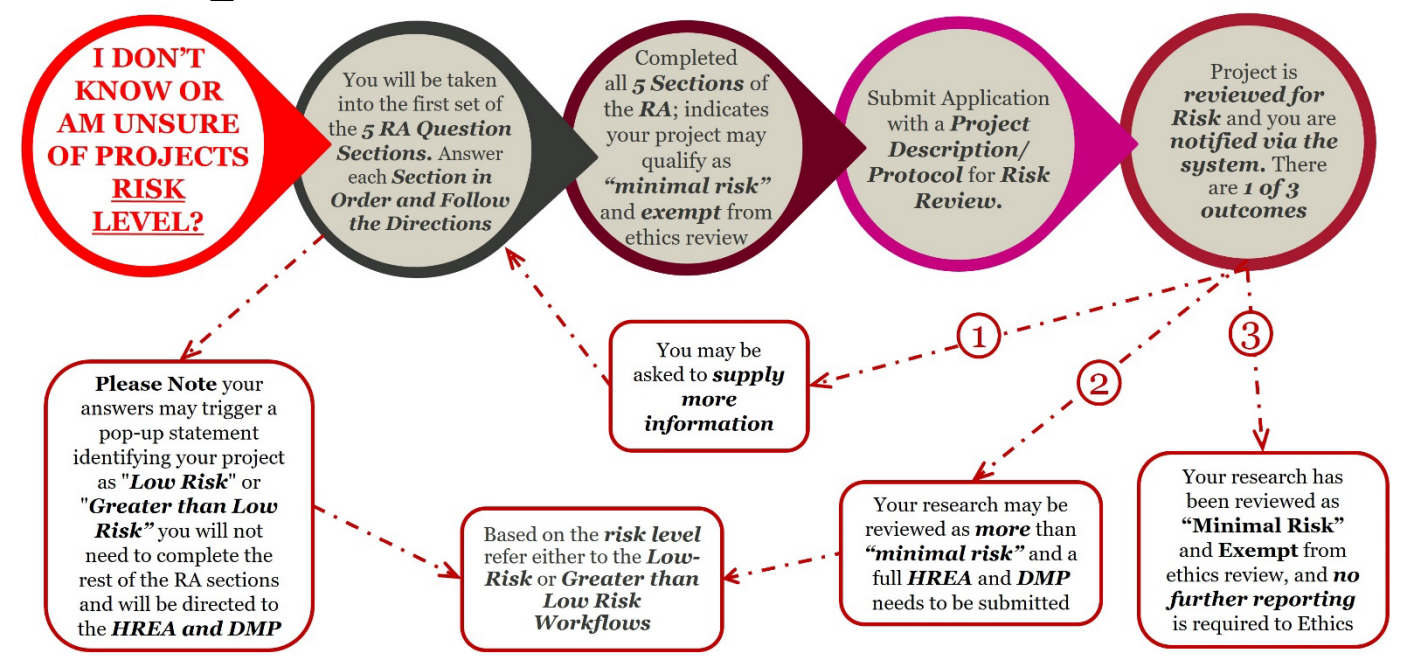

#### **PART 2: CONTACTS AND MORE INFORMATION**

#### HUMAN RESEARCH ETHICS TEAM

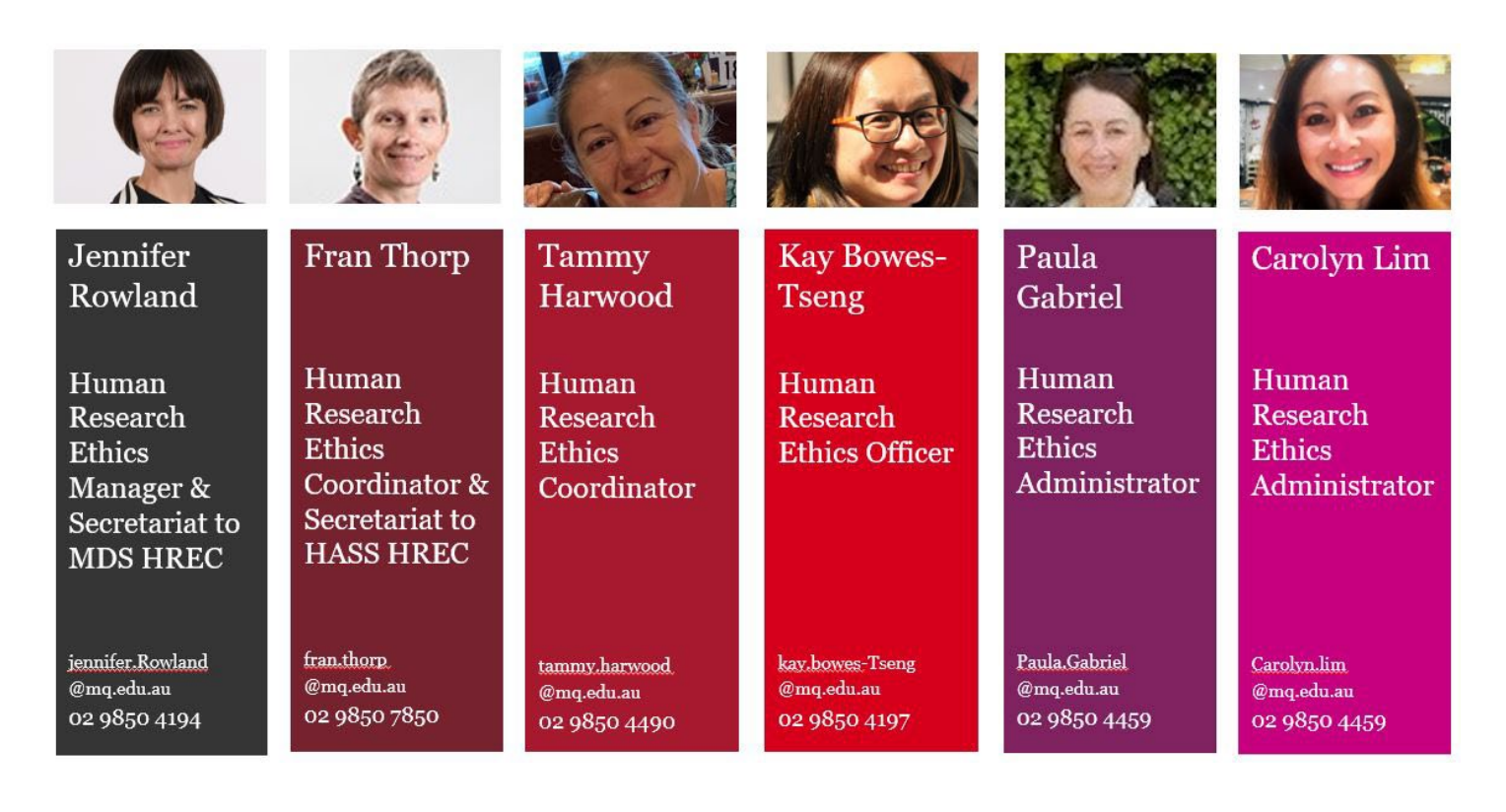

#### **RESOURCES AND FURTHER INFORMATION**

For access to the National Statement for the Ethical Conduct in Human Research click this link

 $\underline{https://www.nhmrc.gov.au/about-us/publications/national-statement-ethical-conduct-human-research-2023}$ 

For further information, resources, templates, and important dates please go to the MQ Human Ethics Website

https://www.mq.edu.au/research/ethics-integrity-and-policies/ethics/human-ethics

For more guides and FAQ's visit the MQ Human Ethics Wiki

https://wiki.mq.edu.au/login.action?os\_destination=%2Fpages%2Fviewpage.action%3FpageId%3 D271189535

For submitting an application go to the FoRA https://fora-form.mg.edu.au/ActivityForm/Index